In this section, we will review all of the components in the Interactive Student Edition. Begin by clicking on the Link below for your grade level.

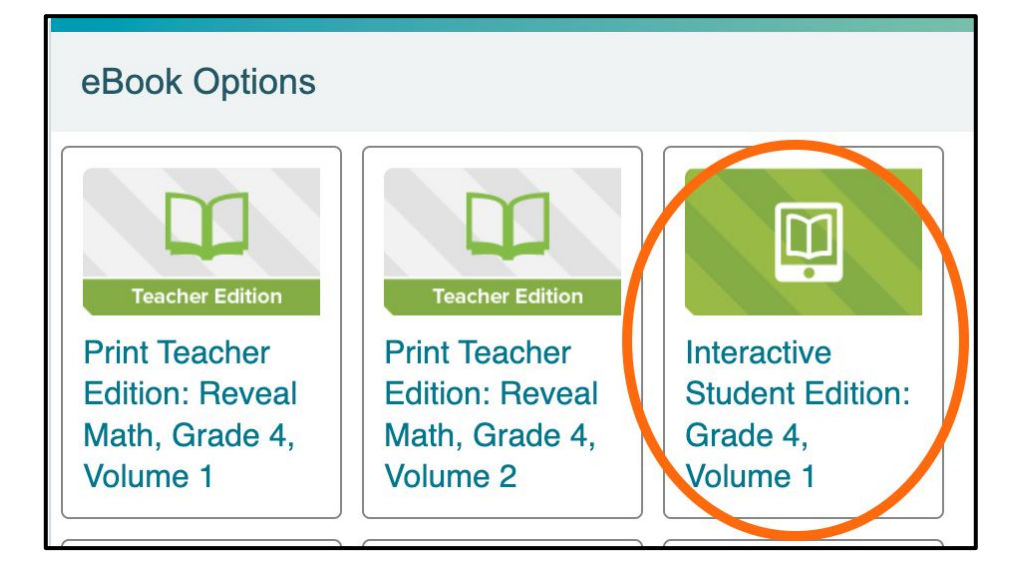

### Click the dropdown to choose the Unit/Lesson you want to work on.

| i 1 of 246 >                                                                                                    | Search for a lesson Aa Open in new t<br>Change font size Full S                                                                                                    |
|----------------------------------------------------------------------------------------------------|----------------------------------------------------------------------------------------------------|
|                                                                                                    | دانتان و المعالية المعالية المعالية المعالية المعالية المعالية المعالية المعالية المعالية المعالية المعالية الم<br>Read the page                                            |
| Math Is                                                                                                    |                                                                                                    |
| Focus Question                                                                                                    |                                                                                                    |
| What does it mean to do math?                                                                                                    |                                                                                                    |
|                                                                                                    |                                                                                                    |
| Hi, I'm Dakota.<br>This is going to be a great ve                                                                                                    | ear! We will                                                                                                    |
| learn a lot of math and see h                                                                                                    | now math                                                                                                    |
|                                                                                                    |                                                                                                    |
| Interactive Student Edition: Grade 4, Volume 1                                                                                                    |                                                                                                    |
| Interactive Student Edition: Grade 4, Volume 1         Contents         Image: state state                             | Using the highlighting tool.                                                                                                    |
| Interactive Student Edition: Grade 4, Volume 1         Contents       ×         :=                                                                                                    | Using the highlighting tool.                                                                                                    |
| Interactive Student Edition: Grade 4, Volume 1 Contents  E Go to current location  Unit 1: Math Is                                                                                                    | Using the highlighting tool.<br>$\wp$ Aa $\leftarrow$ $ m \$$                                                                                                    |
| Interactive Student Edition: Grade 4, Volume 1   Contents     Image: Image: Ima | Using the highlighting tool.                                                                                                    |
| Interactive Student Edition: Grade 4, Volume 1   Contents     Image: state of Contents     Table of Contents   Go to current location   Image: state of Contents   Go to current location   Image: state of Contents   Unit 1: Math Is Unit 1: Math Is                                                                                                    | Using the highlighting tool.                                                                                                    |
| Interactive Student Edition: Grade 4, Volume 1   Contents     Image: Close image: Close imag | Using the highlighting tool.<br>Aa<br>Quick Highlighting<br>Clear all highlights in this resource<br>Clear highlights on this page                                          |
| Interactive Student Edition: Grade 4, Volume 1 Contents                                                                                                    | Using the highlighting tool.<br>Aa<br>Quick Highlighting<br>Clear all highlights in this resource<br>Clear highlights on this page<br>Reset all activities in this resource |
| Interactive Student Edition: Grade 4, Volume 1   Contents     Image: Contents     Table of Contents     Go to current location     Image: Contents     Image: Contents     Image: Content Contents     Image: Content Contents     Image: Content Content Content Contents     Image: Content Content Content Content Content Content Content Content Content Content Content Content Content Content Content Content Content Content Content Content Content Content Cont                                                                                                    | Using the highlighting tool.<br>Aa                                                                                                    |
| Interactive Student Edition: Grade 4, Volume 1 Contents                                                                                                    | Using the highlighting tool.<br>Aa                                                                                                    |

# Reveal Math eTools

eTools allow you to teach using the online manipulatives as well as letting the students interact along with you! Click below or in a lesson on the toolbox.

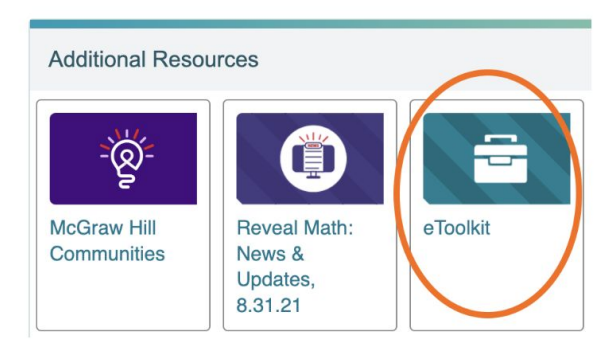

You will start with your blank workmat. The tools you use or added will appear on the left.

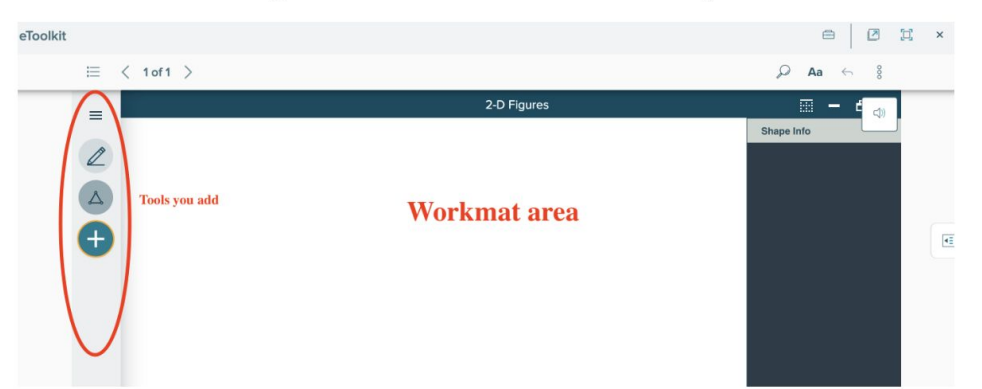

Next you can add the tools/manipulatives you want to use. Click the plus sign to add a tool.

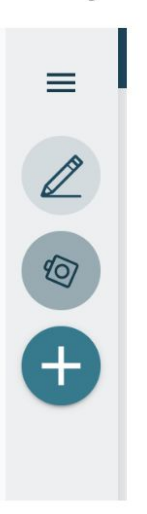

There are many to choose from. They are specific to grade level.

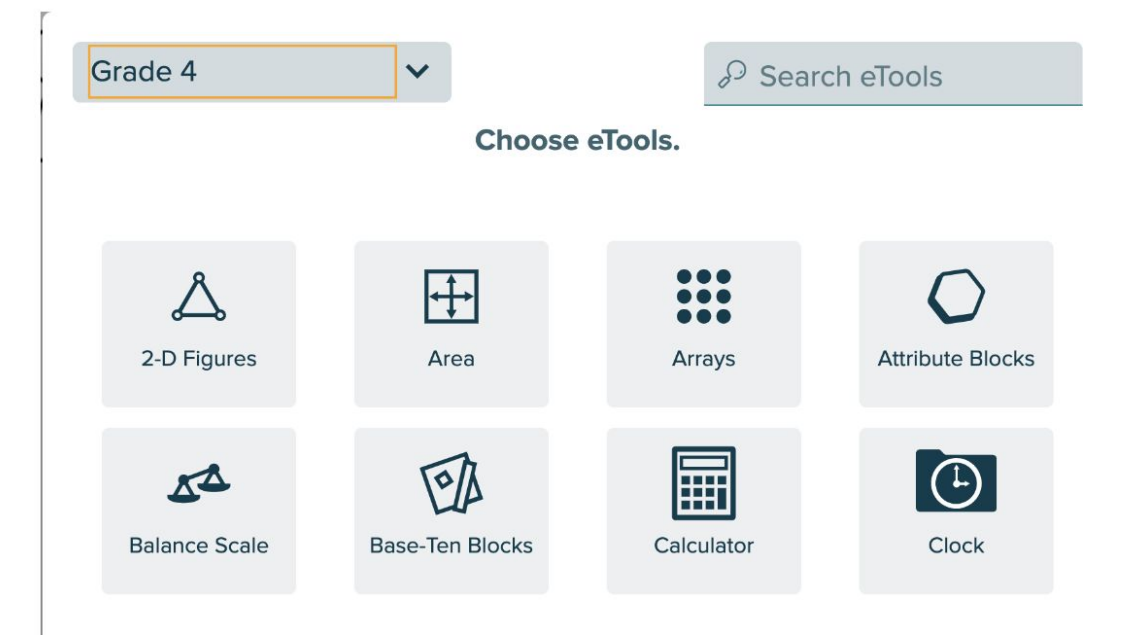

# Using the Highlight/Speaking Tool

Choose highlighting in the menu. The drag across the information you want to remember. It will highlight it yellow and provide the option to read it aloud and you can adjust the speed of the read aloud.

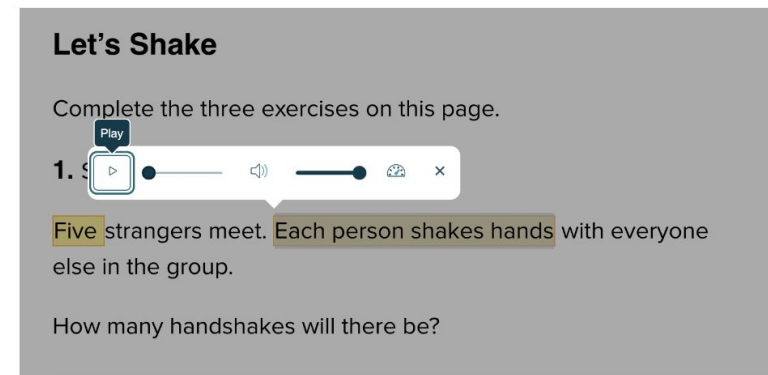

To delete the highlights, click back on the menu.

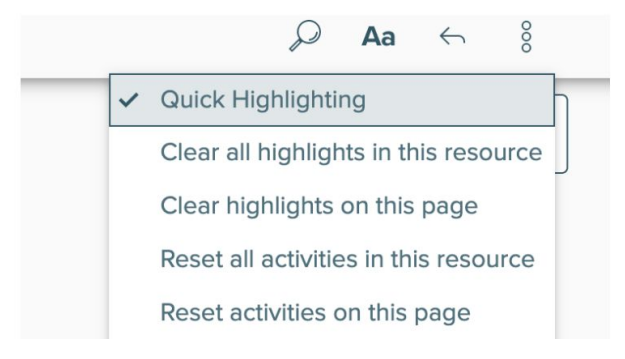

# Where are my assignments?

# When you login, the front page will have a TO DO list. The assignments are under the To Do spot.

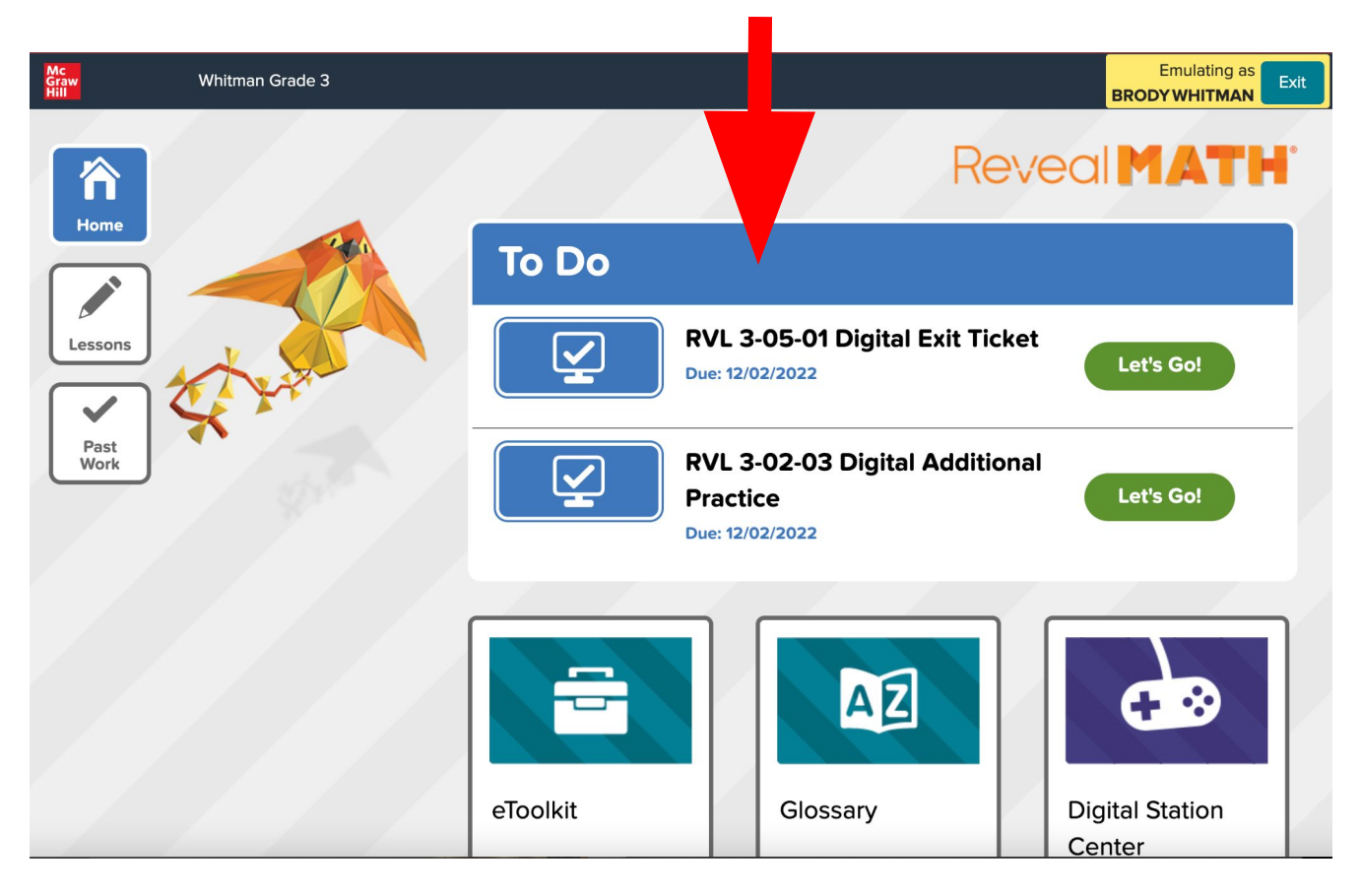

You can choose a tool and a separate work mat opens. Choose the manipulative at the bottom to put on your workmat.

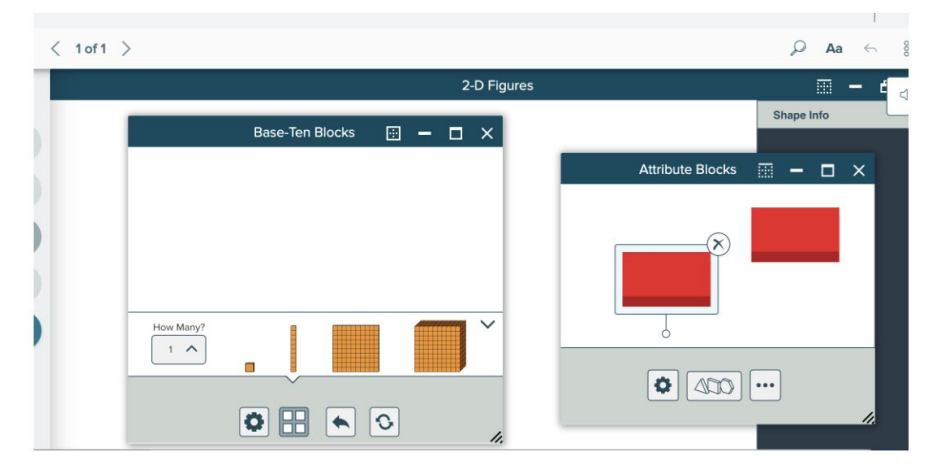

Or you can draw your own tools like a whiteboard.

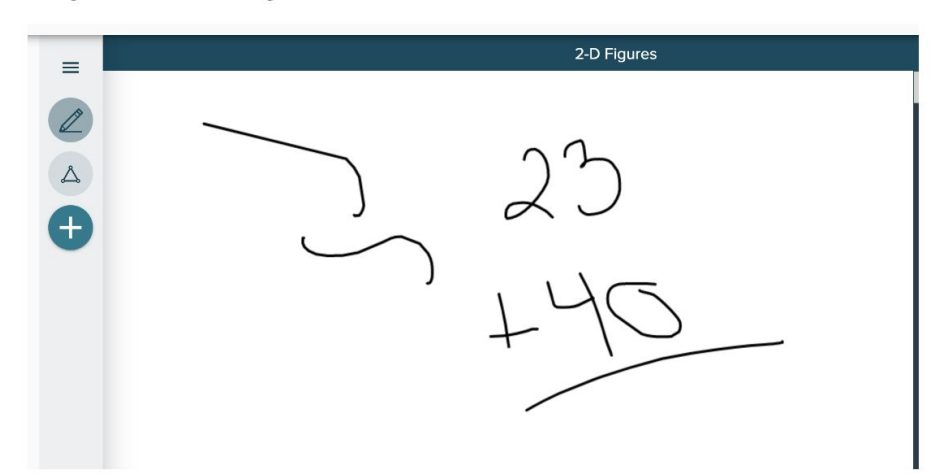

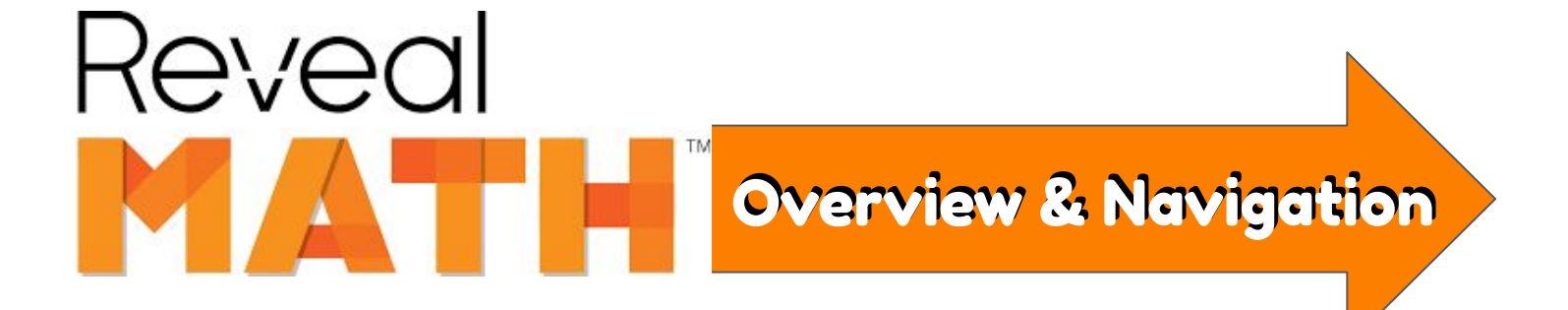

## **Click the Digital Station Center.**

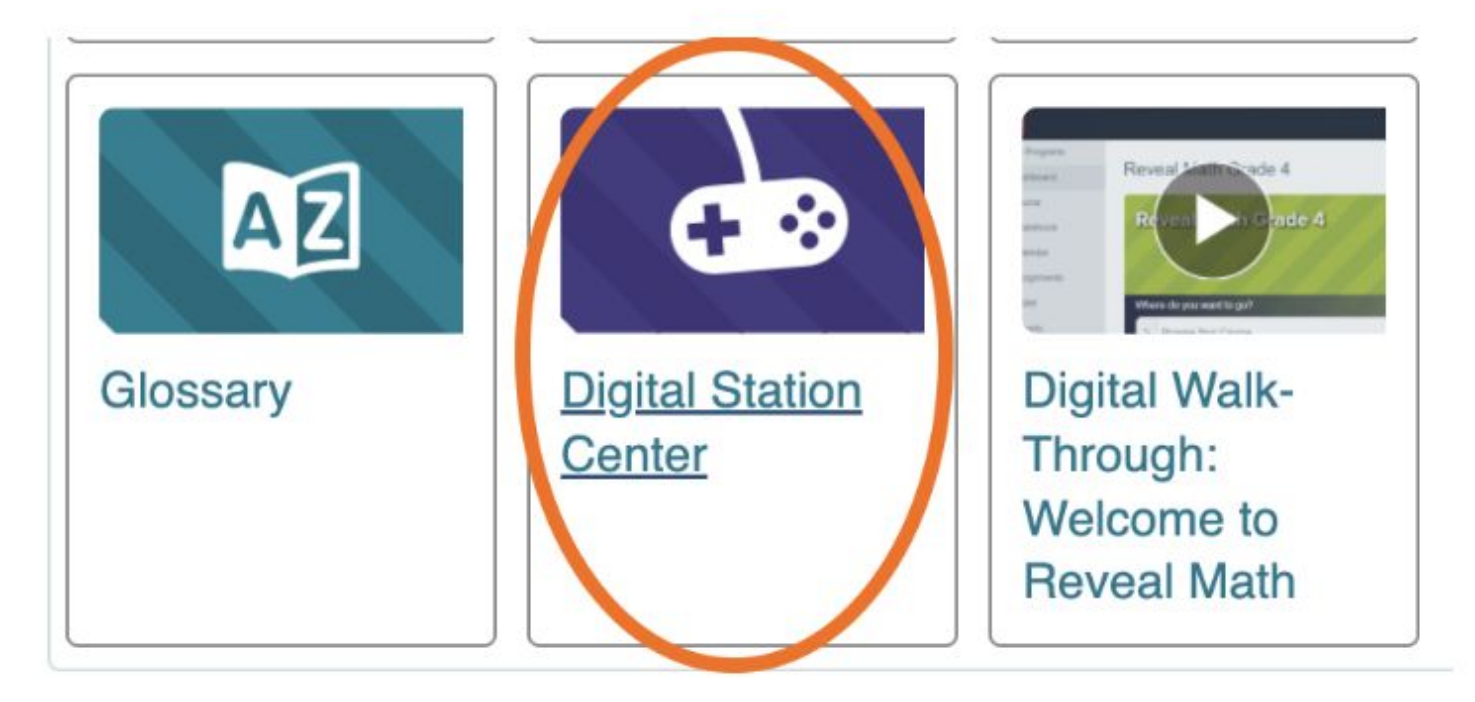

### Choose your grade.

# <section-header>Digital Station CenterSelect a grade.Image: Select a grade.Image: Select a grade.</

### Choose your unit.

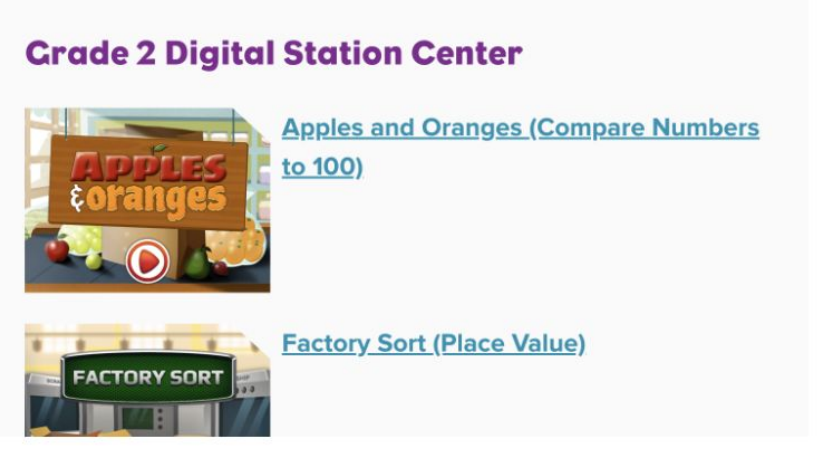

Play the games for your grade level.